Last Updated: June 2023

# VMware Coupa Supplier Portal (CSP)

Supplier Training and FAQs

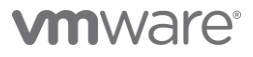

# Table of contents

|    | Introduction                           | 3  |
|----|----------------------------------------|----|
|    | Benefits of Coupa Supplier Portal      | 3  |
|    | Resources                              | 3  |
|    | Supplier Registration and Access       | 4  |
|    | Invite Additional Users for CSP Access | 7  |
|    | Help Tour and Online Help              | 11 |
|    | Manage Notifications                   | 11 |
|    | Manage Supplier Information            | 12 |
|    | Manage Legal Entity                    | 13 |
|    | Manage Purchase Orders                 | 18 |
|    | Manage Invoices                        | 21 |
|    | Create Custom Views                    | 27 |
| FA | Q                                      | 29 |
|    | Access                                 | 29 |
|    | Supplier Onboarding/Maintenance        | 30 |
|    | Orders                                 | 30 |
|    | Invoicing                              | 30 |

## Introduction

We are excited to offer suppliers the ability to connect with VMware through Coupa Supplier Portal (CSP).

#### Benefits of Coupa Supplier Portal

- Manage your company information
- View and manage purchase orders
- Create and manage invoices (dependent on country regulations)
- Receive real-time alerts and updates

#### Resources

If you do not have access to CSP or wish to update the invitation/access to an alternate contact, please reach out to <u>vmwsuppliers@vmware.com</u>. If you have any questions, please do not hesitate to contact us. We thank you in advance for your cooperation.

- o <u>Coupa CSP Support</u>
- o VMware's Procure to Pay Site
- o VMware Global Invoice Submission Guidelines

#### Supplier Registration and Access

#### Supplier Registration

1. Supplier contact receives automated email with specialized link to join and connect with VMware through CSP. Please click on link at the end of the email to access CSP – 'Join Coupa'.

| www.e.kegistration.instra                                                                                                    | ctions Action Require                                                                                                    |                                                                                                    |                                      |    |
|----------------------------------------------------------------------------------------------------|----------------------------------------------------------------------------------------------------|----------------------------------------------------------------------------------------------------|--------------------------------------|----|
| vmwcsp                                                                                                    | ier .coupahost.com>                                                                                                    | 2                                                                                                    | <del>ر</del>                         |    |
| WMware Registration I                                                                                                    | nstructions - Action Requir                                                                                                    | red                                                                                                    |                                      |    |
|                                                                                                    |                                                                                                    | Powered by 🦸                                                                                             | äcoupa                               |    |
| Hello Accounts Payable - vPay  ,                                                                                                    |                                                                                                    |                                                                                                    |                                      |    |
| Effective immediately, your supplier information is below and complete your VMware profile within more information about VMware Procure to Pay Portal Training and FAQ • Invoice Submission | must be maintained within Coupa Suppli<br>48 hours. If you have questions, please re<br>processes, refer to the following: VMv<br>guidelines | er Portal (CSP). Please log in usir<br>each out to vmwsuppliers@vmwar<br>ware's Procure to Pay Site • Co | g the link<br>e.com.For<br>upa Suppl | ie |
| Regards, VMware Supplier Data Management T<br>Phone Numbers can be found at the link below:<br>Nina Manela                                                                                  | eam email : <u>vmwsuppliers@vmware.com</u><br>http://www.vmware.com/support/phone_:                                                          | 1-877-486-9273 (Option 6) Intern<br>support_html                                                         | ational                              |    |
| VMware                                                                                                    |                                                                                                    |                                                                                                    |                                      |    |
| Join Coupa Forward                                                                                                    | this invitation                                                                                                    |                                                                                                    |                                      |    |
| Overview                                                                                                    | Need Help?                                                                                                    | Coupa Info                                                                                               |                                      |    |
| Learn more about the<br>Coupa Supplier Portal                                                                                                    | Answers to common<br>questions and issues                                                                                                    | Learn more about ho<br>companies use Coup                                                                | <i>N</i><br>a                        |    |
|                                                                                                    |                                                                                                    |                                                                                                    |                                      |    |

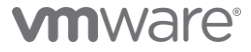

2. Suppliers contact update and complete account set up\*

# **Create an Account**

VMware is using Coupa to transact electronically and communicate with you. We'll walk you through a quick and easy setup of your account with VMware so you're ready to do business together.

| * Business Name          |                   |                           |   |
|--------------------------|-------------------|---------------------------|---|
| VMware Inc               |                   |                           |   |
| Your legal business name | (or legal persona | al name if an individual) | ) |
| Email                    |                   |                           |   |
|                          |                   |                           |   |
| First Name               | •                 | * Last Name               |   |
| \/NA\A/                  |                   | User                      |   |
| 010100                   |                   |                           |   |
| Password                 |                   | * Confirm Password        |   |

✓ I accept the Privacy Policy and the Terms of Use

Create an Account

Already have an account? LOG IN Forward this to someone

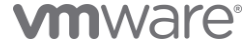

## Supplier Access

Access CSP through - <u>https://supplier.coupahost.com/</u>

• Suppliers log in with credentials

| <b>‰coupa</b> supplier porta | l                                        | Secure |
|------------------------------|------------------------------------------|--------|
|                              |                                          |        |
|                              | Login                                    |        |
|                              | * Email                                  |        |
|                              | * Password                               |        |
|                              | Forgot your password?                    |        |
|                              | Login<br>New to Coupa? CREATE AN ACCOUNT |        |
| AL AL                        |                                          |        |

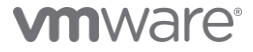

# Invite Additional Users for CSP Access

VMware can only invite a single user to connect through CSP. Once connected the single user can invite additional users.

#### Access 'Setup' from header bar

1. Click 'Invite User'

| 🎎 coupa supplier p     | portal                    |              |                                   | VMW - NOTIFICATIONS 0 HELP - |
|------------------------|---------------------------|--------------|-----------------------------------|------------------------------|
| Home Profile Or        | rders Service/Time Sheets | ASN Invoices | Catalogs Business Performance     | Sourcing Adc                 |
| Admin Customer Setup   |                           |              |                                   |                              |
| Admin Users            | $\searrow$                |              |                                   | 2 Invite User                |
| Users                  | Users                     |              | Permissions                       | Customer Access              |
| Merge Requests         | VMW User                  |              | ASNs<br>Admin                     | VMware                       |
| Merge Suggestions      | Status: Active            |              | Business Performance<br>Catalogs  |                              |
| Requests to Join       | Edit                      |              | Early Payments                    |                              |
| Legal Entity Setup     |                           |              | Order Changes                     |                              |
| Coupa Verified         |                           |              | Order Line Confirmation<br>Orders |                              |
| Fiscal Representatives |                           |              | Payments<br>Profiles              |                              |
| Remit-To               |                           |              | Service/Time Sheets<br>Sourcing   |                              |
| Terms of Use           |                           |              |                                   |                              |

- 2. Update
  - a. First Name, Last Name, Emailb. Permissions

  - c. Customersd. Send invitation

| v                                                                                                    | Invite User   | ↓<br>×          |
|----------------------------------------------------------------------------------------------------|---------------|-----------------|
| First Name<br>Last Name<br>* Email<br>Permissions ()<br>All<br>Admin<br>Orders<br>All<br>Corders<br>All<br>Invoices<br>Catalogs<br>Catalogs<br>Profiles<br>Catalogs<br>Profiles<br>Service/Time Sheet<br>All<br>Payments<br>Order Sheet<br>Catalogs | ess to<br>ets |                 |
| <ul> <li>Early Payments</li> <li>Business Performa</li> <li>Sourcing</li> <li>Order Line Confirm</li> </ul>                                                                                                    | nce           |                 |
|                                                                                                    | Cancel        | Send Invitation |

# **vm**ware<sup>®</sup>

3. CSP Notification

a. Existing CSP Account

i. Email confirmation of CSP connection to VMware

New User Added to Your Coupa Account Inbox ×

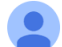

Coupa Supplier Portal <do\_not\_reply@supplier .coupahost.com> to vmwcsp

COUPA New User Added to Your Coupa Account

A new user, VMW User (vmwcsp , was added to your company's account on Coupa. For security purposes we want to make you aware of all new users added to your account. If this change was authorized then you can ignore this notification.

Thanks!

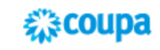

Business Spend Management To get immediate updates via SMS or change notification preferences, go here and adjust your settings

b. New Account

- i. Email invitation to join CSPii. Join and complete Coupa registration

#### Action Required for VMware Inc Supplier - Click Below to Join Coupa Intox x

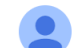

Coupa Supplier Portal <do\_not\_reply@supplier .coupahost.com> to vmwcsp •

COUPA Action Required for VMware Inc Supplier - Click Below to Join Coupa

#### Hi VMW User,

A coworker invited you to join their account on Coupa. Once registered, you can view and manage purchase orders, create and manage invoices, get real-time SMS alerts for these transactions, and much more when working with buying organizations that use Coupa.

The Coupa Supplier Portal is completely free and helps you better transact and communicate electronically. Find out more using the links below, and use the button to register. Welcome!

| Join Coupa                                   | Forward this invitation                        |                                          |
|----------------------------------------------|------------------------------------------------|------------------------------------------|
| Overview                                     | Need Help?                                     | Coupa Info                               |
| Learn more about the<br>Coupa Supplier Porta | e Answers to common<br>al questions and issues | Learn more about how companies use Coupa |

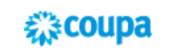

Business Spend Management

R

## Help Tour and Online Help

In top right-hand corner supplier can hover over 'HELP' and select Help Tour and <u>Online Help</u> for training materials.

#### Manage Notifications

#### **View Notifications**

1. Click on 'Notifications' to view all notifications

| Coupa supplier portal     |                                                                  |                          |  |  |  |  |
|---------------------------|------------------------------------------------------------------|--------------------------|--|--|--|--|
| Home Profile Orders Servi | ce/Time Sheets ASN Invoices Catalogs Business Performance Sour   | cing Add-ons Setup       |  |  |  |  |
| Ay Notifications          |                                                                  | Notification Preferences |  |  |  |  |
| View All 🗸                |                                                                  |                          |  |  |  |  |
|                           | Message                                                          | Received                 |  |  |  |  |
|                           | The Supplier Information you submitted was approved by VMware.   | 06/01/23 04:51 PM        |  |  |  |  |
|                           | A company information update was recently sent to your customer. | 06/01/23 04:51 PM        |  |  |  |  |
|                           | A company information update was recently sent to your customer. | 06/01/23 04:51 PM        |  |  |  |  |
|                           | The Supplier Information you submitted was approved by VMware.   | 06/01/23 04:51 PM        |  |  |  |  |
|                           | Update your profile for VMware                                   | 06/01/23 04:49 PM        |  |  |  |  |
| Delete                    | Mad                                                              | r as Read                |  |  |  |  |

#### Manage Notification Preferences

1. Click 'Notification Preferences' to update preferences

| <b>coup</b> | <b>a</b> suppli | erporta | l                   |     |          |          |                      | VM         |                            |
|-------------|-----------------|---------|---------------------|-----|----------|----------|----------------------|------------|----------------------------|
| Home        | Profile         | Orders  | Service/Time Sheets | ASN | Invoices | Catalogs | Business Performance | Sourcing   | Add-ons Setup              |
| My No       | otifica         | tions   |                     |     |          |          |                      |            | 2 Notification Preferences |
|             |                 |         |                     |     | M        | essage   |                      |            | Received                   |
| No Rows.    |                 |         |                     |     | Delete   |          |                      | Mark as Re | ad                         |

# Manage Supplier Information

VMware's supplier information details are not same as Coupa Profile.

- 1. Click on 'Profile' on header bar
- Click 'Information Requests' to update customer profile
   Select 'VMware'
   Update information and submit

| 🕋 coupa supplier porta        | l                          |                        |          | VMW ~ NOTIFI         | CATIONS 1 | HELP ~      |
|-------------------------------|----------------------------|------------------------|----------|----------------------|-----------|-------------|
| Ho Profile Orders             | Service/Time Sheets        | ASN Invoices           | Catalogs | Business Performance | Sourcing  |             |
| Add-ons Setup                 |                            |                        |          |                      |           |             |
| Your Pro2 Information Request | s Coupa Verified           |                        |          |                      |           |             |
| VMware                        |                            |                        | 3        | Profile VMware       |           | ¥           |
| ✓ We have auto-fil            | lled some information from | m your Public Profile. |          |                      |           |             |
|                               |                            |                        |          |                      |           |             |
|                               |                            |                        |          |                      |           |             |
|                               |                            |                        |          |                      |           | Update Info |

**M**ware<sup>®</sup>

# Manage Legal Entity

Legal entity is required to be set up for invoice submission.

#### Access Legal Entity Set Up

| Scoupa supplier        | portal                  |               |                         |                        |         | VMV      | V 🗸 🕴 NOTIFI | CATIONS 6   | HELP ~ |
|------------------------|-------------------------|---------------|-------------------------|------------------------|---------|----------|--------------|-------------|--------|
| Home Profile           | Orders Service/Time She | ets ASN       | Invoices Cata           | logs Business Perf     | ormance | Sourcing | Add-ons      | Setup       |        |
| Admin Customer Setu    | p                       |               |                         |                        |         |          | L            |             |        |
|                        | tity Satun              |               |                         |                        |         |          |              |             |        |
| Comme Legar En         | ity Setup               |               |                         |                        |         |          |              | Add Legal E | Intity |
| Users                  | Legal Entity            |               |                         |                        |         |          |              |             | N      |
| Merge Requests         | Your Company Na         | me            |                         |                        |         |          |              | Actions -   | 45     |
| Merge Suggestions      | Invoice From            | Remit-To Acco | ounts                   | Locations              | TAX IDs |          | Customers    |             |        |
| Requests to Join       | 123 Supplier Street     | Address       | 1 customer              | 123 Supplier Street    |         |          | VMware       |             |        |
| Legal Entity Setup     | City<br>CA              | Remit-To      | 123 Supplier            | City<br>CA             |         |          |              |             |        |
| Coupa Verified         | 94000<br>United States  | Address       | Street<br>City          | 94000<br>United States |         |          |              |             |        |
| Fiscal Representatives |                         |               | CA<br>94000             |                        |         |          |              |             |        |
| Remit-To               |                         |               | United States<br>Active |                        |         |          |              |             |        |
| Terms of Use           |                         |               |                         |                        |         |          |              |             |        |
| Additional CaaS        |                         |               |                         |                        |         |          |              |             |        |
| Information            |                         |               |                         |                        |         |          |              |             |        |
| Early Payments 🗙       |                         |               |                         |                        |         |          |              |             |        |
| Early Pay Discounts    |                         |               |                         |                        |         |          |              |             |        |
| sFTP Accounts          |                         |               |                         |                        |         |          |              |             |        |
| cXML Errors            |                         |               |                         |                        |         |          |              |             |        |
| sFTP File Errors (to   |                         |               |                         |                        |         |          |              |             |        |
| Customers)             |                         |               |                         |                        |         |          |              |             |        |
| sFTP File Status (from |                         |               |                         |                        |         |          |              |             |        |
| Customers)             |                         |               |                         |                        |         |          |              |             |        |

# Create Legal Entity

Click on 'Add Legal Entity' from 'Admin' setup or can add from the invoice creation prompt.

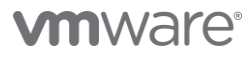

| Choose Invoicing D  | etails   | ×       |
|---------------------|----------|---------|
| * Legal Entity      | Select 1 | Add New |
| * Remit-To          | Select   |         |
| * Ship From Address | Select   |         |
|                     |          |         |
|                     |          |         |
|                     |          |         |
|                     |          |         |
|                     |          |         |
|                     |          |         |
|                     |          | Cancel  |

|                                         |                                             | Where's your business                                           | located                    | ?                                                                  | × |
|-----------------------------------------|---------------------------------------------|-----------------------------------------------------------------|----------------------------|--------------------------------------------------------------------|---|
| Setting up y<br>requiremen<br>possible. | our business detail<br>ts. For best results | s in Coupa will help you meet<br>with current and future custom | your custom<br>ers, comple | er's invoicing and payment<br>te as much information as            |   |
|                                         | * Legal Entity Name<br>* Country/Region     | Your Company Name                                               | ~                          | This is the official name of your business that is registered with |   |
|                                         |                                             |                                                                 |                            | the local government and the country/region where it is located.   |   |
|                                         |                                             |                                                                 |                            | Cancel                                                             |   |

# **vm**ware<sup>®</sup>

| Which customers do you w  | vant to see this?                  |                                |
|---------------------------|------------------------------------|--------------------------------|
| Z All                     |                                    |                                |
| VMware                    |                                    |                                |
|                           |                                    |                                |
| What address do you invoi | ce from?                           |                                |
| * Address Line 1          | 123 Supplier Street                |                                |
| Address Line 2            |                                    |                                |
| * City                    | City                               |                                |
| State                     | California - CA                    | your legal entity. This is the |
| * Postal Code             | 94000                              | same location where you        |
| Country/Region            | United States                      | receive government             |
|                           | ☑ Use this address for Remit-To i  |                                |
|                           | ✔ Use this for Ship From address 🥖 |                                |
|                           |                                    |                                |
| What is your Tax ID? 🥖    |                                    |                                |
| Country/Region            | United States                      | ××                             |
| Tax ID                    |                                    |                                |
|                           | I don't have Tax ID Number         |                                |
|                           | Add additional Tax ID              |                                |
| Viscellaneous             |                                    |                                |
| Invoice From Code         |                                    | 0                              |
|                           |                                    |                                |

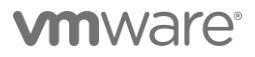

| IPEDOD AL                                                              |                                                                         |                                                      |              |
|------------------------------------------------------------------------|-------------------------------------------------------------------------|------------------------------------------------------|--------------|
| V                                                                      | Vhere <u>r</u> do you war                                               | nt to receive payment?                               | ×            |
|                                                                        |                                                                         | 3 4                                                  |              |
| * Payment Type Address                                                 | ¥                                                                       |                                                      | <b>^</b>     |
| What is your Remit-To Ad                                               | dress?                                                                  |                                                      |              |
| Address Line 1                                                         | 123 Supplier Street                                                     |                                                      |              |
| Address Line 2                                                         | 2                                                                       |                                                      |              |
| City                                                                   | / City                                                                  |                                                      |              |
| State                                                                  | CA                                                                      |                                                      |              |
| Postal Code                                                            | 94000                                                                   |                                                      |              |
| Country/Regior                                                         | United States                                                           |                                                      |              |
| <br>V                                                                  | Vhere do you war                                                        | It to receive payment?                               | ×            |
| Remit-To locations let your custom add more locations, otherwise click | ers know where to send paym                                             | 3 4<br>ent for their invoices. Click Add Remit-To to | Add Remit-To |
| Remit.To Account                                                       | Remit-To Address                                                        | Status                                               |              |
| Address                                                                | 123 Supplier Street       City       CA       94000       United States | Active                                               | Manage       |
|                                                                        |                                                                         | Deactivate Legal Entity                              | Cancel Next  |

|                                                                                                    | Where do you ship goods from?                                                                                                    | ×            |
|----------------------------------------------------------------------------------------------------|----------------------------------------------------------------------------------------------------|--------------|
| For many countries/regions<br>where your legal entity is reg                                         | including different shipping details on the invoice is required if they are different to gistered.                                                                                                    | dd Ship From |
| Title                                                                                                | Status                                                                                                    |              |
| <b>123 Supplier Street</b><br>City<br>CA<br>94000<br>United States                                   | Active                                                                                                    | Manage       |
|                                                                                                    | Deactivate Legal Entit                                                                                                    | y Done       |
|                                                                                                    | Setup Complete                                                                                                    | ×            |
|                                                                                                    |                                                                                                    |              |
| $\triangleright$                                                                                     | Congratulations!<br>This legal entity can now be used on new invoices.                                                                                                    |              |
| To get paid - Most c<br>providing it on the i<br>• Click on the Profile T<br>• Otherwise, you'll hav | eustomers require that you send them this payment info in <b>in addition t</b><br><b>invoice. 1</b><br>Tab to see if your customer has a form that collects payment information<br>we to send it to them through another channel. | to<br>n.     |
|                                                                                                    | Go to Orders Go to Invoices Return to Admin                                                                                                    | Done         |

#### Manage Purchase Orders

- Click on 'Orders' on header bar
   Select Customer 'VMware'

| <b>© coupa</b> supplier portal                                                                                                    | VMW - NOTIFICATIONS 6 HELP -                                                                                                    |
|----------------------------------------------------------------------------------------------------|----------------------------------------------------------------------------------------------------|
|                                                                                                    |                                                                                                    |
| Orders Order Lines Returns Order Changes Order Line Changes Order Confirmations Ord<br>Shipments                                                                                                    | der Confirmation Lines Promised Deliveries                                                                                                    |
| Select Customer                                                                                                    | VMware •                                                                                                    |
| <ul> <li>Purce</li> <li>Purchase Orders are Listed by Customer</li> <li>Instruction</li> <li>Purchase Orders are Listed by Customer</li> <li>Instruction</li> <li>Choose your customer at the top right</li> <li>Ohy shows linked customers. You must be linked to transact, so if not listed, contact your customer offline to get linked.</li> <li>Create invoices from POs</li> <li>Act or invoice from a PO. Use the actions in the table or on the PO to manage orders or send invoices to your customer (s). Your customer may or may not be enabled for these actions. Contact them offline if an expected action is not available to you.</li> </ul> | ave not received the official PO, please reach out to<br>e PO, please click the 'Create Invoice' icon under<br>Order<br>Unanswered Comments Total As<br>No 1,000.00<br>USD<br>No 100,000.00<br>USD |
| 422 Got It                                                                                                    | No 100,000.00<br>USD                                                                                                    |
| 422006 01/20/22 Issued None 1 Each of Test                                                                                                    | No 100.000.00                                                                                                    |

| ome           | Pr 1                                                                                                    | Orders                                                                                                    | Service/Time S                                                                                                    | heets ASN In                                                                                    | voices Catalogs                                                               | Business Performance                                                                                                    | Sourcing A              | Add-ons Setu                                                                                                    | qr         |
|---------------|----------------------------------------------------------------------------------------------------|----------------------------------------------------------------------------------------------------|----------------------------------------------------------------------------------------------------|-------------------------------------------------------------------------------------------------|-------------------------------------------------------------------------------|----------------------------------------------------------------------------------------------------|-------------------------|----------------------------------------------------------------------------------------------------|------------|
| ders          | Order Lines                                                                                                    | Returns                                                                                                    | Order Changes                                                                                                    | Order Line Changes                                                                              | Order Confirmations                                                           | Order Confirmation Lines                                                                                                    | Promised Deliveries     | s Shipments                                                                                                    |            |
| F             | Purchas                                                                                                    | se Orc                                                                                                    | ders                                                                                                    |                                                                                                 |                                                                               | Select Custon                                                                                                    | 2 VMware                |                                                                                                    |            |
| Ir            | structions Fi                                                                                                    | rom Custon                                                                                                    | ner                                                                                                    |                                                                                                 |                                                                               |                                                                                                    |                         |                                                                                                    |            |
| P<br>re<br>·A | equester or proc<br>actions' column.                                                                                            | curement@vr<br>. Attachment                                                                                                    | mware.com. Only va<br>of invoice copy is re                                                                                       | alid POs can be invoiced<br>quired (JPG, JPEG, PJF<br>ck the e Action 1                         | against. To process an inv<br>EG, TIFF, PDF, or CSV -*<br>to Invoice from a F | voice against the PO, please on our active on the point of the point of the point o | lick the 'Create Invoid | ce' icon under                                                                                                    |            |
|               | Export to ~                                                                                                    |                                                                                                    |                                                                                                    |                                                                                                 |                                                                               | View All                                                                                                    | ✓ Search                | 0                                                                                                    |            |
|               |                                                                                                    |                                                                                                    |                                                                                                    |                                                                                                 |                                                                               |                                                                                                    |                         | •                                                                                                    |            |
|               | PO Number C                                                                                                    | Order Date                                                                                                    | Status Acknowled                                                                                                    | iged At Items                                                                                   |                                                                               | Unan                                                                                                    | swered Comments         | Total Assi                                                                                                    | 4 To Actio |
|               | <b>PO Number C</b><br>422760 0-                                                                                                 | <b>Order Date</b>                                                                                                    | Status Acknowled                                                                                                    | Iged At Items                                                                                   | Test                                                                          | Unan<br>No                                                                                                    | swered Comments         | Total Assi<br>1,000.00<br>USD                                                                                                    | 4 To Actio |
| I             | PO Number         C           422760         0           422214         0                                                       | Order Date         \$           4/18/22         I           1/24/22         I                                                        | Status Acknowled<br>Issued None<br>Issued None                                                                                    | Iged At Items<br>1 Each of QA<br>1 Each of Rec                                                  | Test<br>quest Name                                                            | Unan<br>No<br>No                                                                                                    | swered Comments         | Total         Assi           1,000.00         USD           100,000.00         USD                                                                                                    | 4 To Actio |
|               | PO Number         C           422760         0           422214         0           422106         0                            | Order Date         4           4/18/22         I           1/24/22         I           1/20/22         I                             | Status     Acknowled       Issued     None       Issued     None       Issued     None                                            | Iged At Items<br>1 Each of QA<br>1 Each of Rec<br>1 Each of QA                                  | Test<br>quest Name<br>Test                                                    | Unan<br>No<br>No                                                                                                    | swered Comments         | Total         Assi           1,000.00         USD           100,000.00         USD           100,000.00         USD                                                                                                    | 4 To Actio |
|               | PO Number         C           422760         0           422214         0           422106         0           422006         0 | Order Date         S           4/18/22         I           1/24/22         I           1/20/22         I           1/20/22         I | Acknowled           Issued         None           Issued         None           Issued         None           Issued         None | Iged At Items<br>1 Each of QA<br>1 Each of Rec<br>1 Each of QA<br>1 Each of QA<br>1 Each of Tes | Test<br>quest Name<br>Test                                                    | Unan<br>No<br>No<br>No                                                                                                    | swered Comments         | Total         Assi           1,000.00         USD           100,000.00         USD           100,000.00         USD           100,000.00         USD           100,000.00         USD           100,000.00         USD |            |

b. Click to create Credit Memo

Note: CSP PO are for reference only. Official VMware PO are sent via email from <u>procurement@vmware.com</u>. If you have not received the official PO, please reach out to requester or <u>procurement@vmware.com</u>.

#### View Purchase Order

Click on PO from order screen

| Purchase Order #422760                                                                                                    |    |
|----------------------------------------------------------------------------------------------------|----|
|                                                                                                    |    |
| Constal Info                                                                                                    |    |
|                                                                                                    |    |
| Status         Issued - Pending Manual         Ship-To Address         Bangaore 36           Bangalore 560037         Bangalore 560037         Bangalore 560037 |    |
| Order Date 04/18/22 KA                                                                                                    |    |
| Revision Date 04/18/22 India Location Code: TEST ADDRESS UPGRADE                                                                                                |    |
| Requester Veeranjaneyulu Tati Attn: Veeranjaneyulu Tati                                                                                                    |    |
| Email vtau@vmware.com Terms FOB                                                                                                    |    |
| Attentment long                                                                                                    |    |
|                                                                                                    |    |
|                                                                                                    |    |
| Assigned to Below                                                                                                    |    |
| Lines                                                                                                    |    |
| Advanced Search                                                                                                    | ~  |
| 1 Type Item Qty Unit Price Total Invoice                                                                                                    | d  |
| T QA Test 1 Each 1,000.00 1,000.00 0.0                                                                                                    | 00 |
|                                                                                                    |    |
| Total USD 1,000.00                                                                                                    |    |
| Create Invoice Save 🖻 Print Vie                                                                                                    | w  |
|                                                                                                    | ~  |
| Comments Mute Comments                                                                                                    |    |
| Comments Mute Comments                                                                                                    |    |
| Comments Mute Comments ter Comment                                                                                                    | 11 |
| Comments Mute Comments  ter Comment  d File I URL  d Comment notification to a user by typing @name (ex. @JohnSmith)                                            | 11 |

Invoice can be created/flip from PO screen.

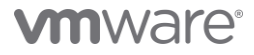

# Manage Invoices

## Create Invoice

VMware only allows invoice creation against a valid PO.

| apa supp         | ierporta                     | l                                  |                    |                 |                          | VMV          | V NOTIFICATION |
|------------------|------------------------------|------------------------------------|--------------------|-----------------|--------------------------|--------------|----------------|
| e Profile        | Orders                       | Service/Time Shee                  | ts ASN In          | voices Catal    | ogs Business Performance | Sourcing     | Add-ons Setu   |
| s Invoices       | Lines Payn                   | nent Receipts                      |                    |                 |                          |              |                |
|                  |                              |                                    |                    |                 | Select Customer          | VMware       |                |
| Invo             | oices                        |                                    |                    |                 |                          |              |                |
| Instruc          | tions From C                 | ustomer                            |                    |                 |                          |              |                |
| Please e<br>Crea | nsure to attack<br>te Invoic | n invoice copy. Credit Mer<br>es 🕡 | nos should include | (-) in amount.  |                          |              |                |
| Creat            | e Invoice fron               | n PO Create Invoice                | e from Contract    | Create Blank Ir | Create Credit Note       |              |                |
|                  |                              |                                    |                    |                 | Manue All                | ¥ Se         | arch 🔎         |
| Expo             | rt to 👻                      |                                    |                    |                 | view All                 |              | •              |
| Expo             | rt to ∽<br>ce#Create         | ed Date Status                     | PO #               | Total           | Unanswered Comments      | Dispute Reas | son Actions    |

- 1. From the PO line screen click <sup>5</sup> to create Invoice
- 2. Select Legal Entity, Remit-To, and Ship From Address

| Choose Invoicing D  | etails                                                                  | ×  |
|---------------------|-------------------------------------------------------------------------|----|
| * Legal Entity      | Your Company Name   Add Net                                             | w  |
| Invoice From        | 123 Supplier Street<br>City, CA 94000<br>United States<br>United States |    |
| * Remit-To          | 123 Supplier Street, City, CA 94 - Add Ne                               | w  |
| * Ship From Address | 123 Supplier Street, City, CA 94 🗸 🕂 Add Ne                             | w  |
|                     |                                                                         |    |
|                     | Cancel                                                                  | /e |

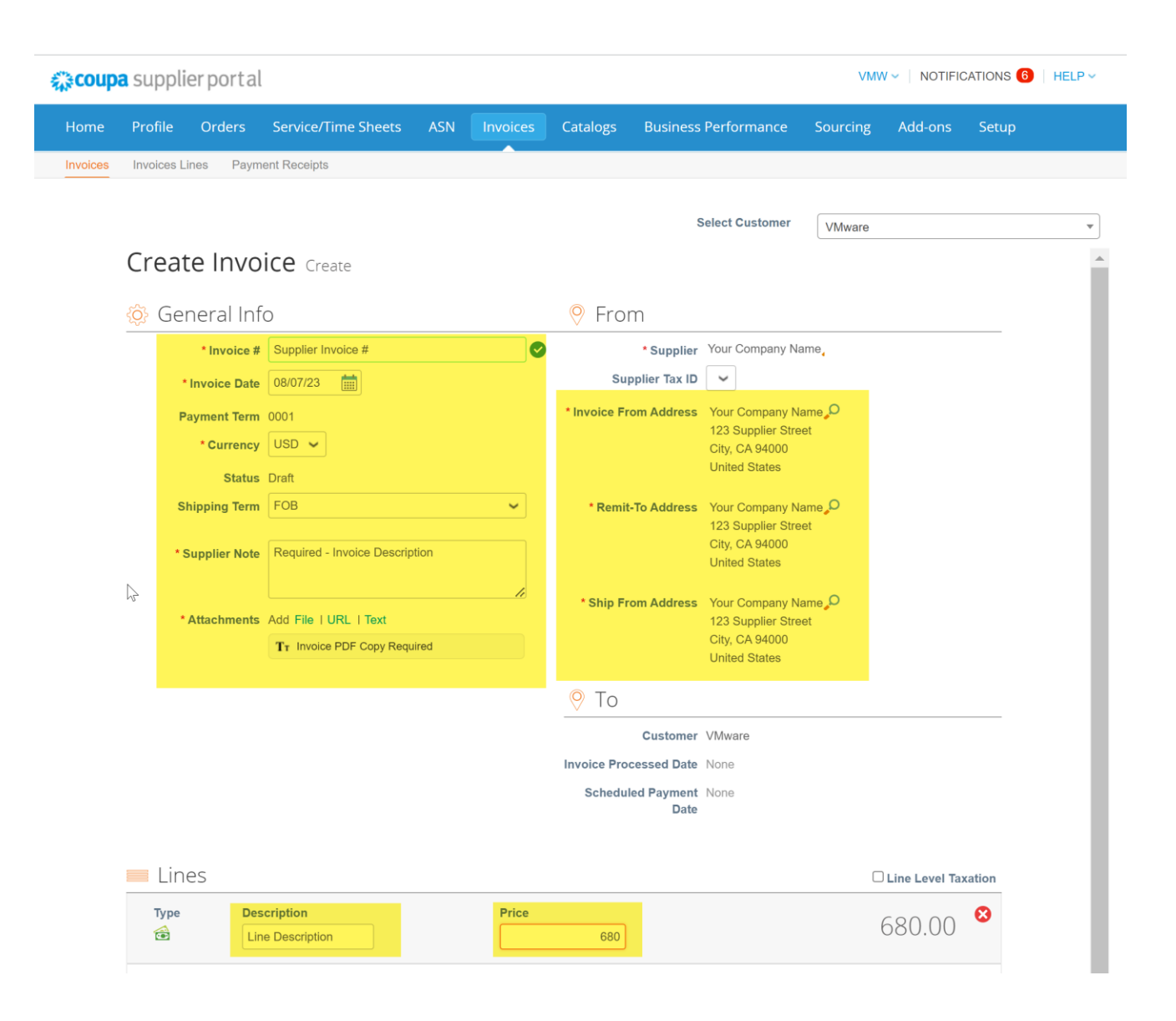

| Add Line                | Totals & Taxes             |                                   |
|-------------------------|----------------------------|-----------------------------------|
|                         | Lines Net Total            | 680.00                            |
|                         | Shipping                   |                                   |
|                         | Тах                        | • 0.000                           |
|                         | Tax Reference Enter        | r a tax reason description.       |
|                         | Handling                   |                                   |
|                         | Тах                        | <ul><li>%</li><li>0.000</li></ul> |
|                         | Tax Reference Enter        | r a tax reason description.       |
|                         | Misc                       |                                   |
|                         | Тах                        | ✔ 0.000                           |
| Enter Tox amount or 0/  | Tax Reference Enter        | r a tax reason description.       |
| leave TAX CODE<br>BLANK | Tax                        | <ul> <li>✓ 10 % 68.00</li> </ul>  |
|                         | Total Tax                  | 68.00                             |
|                         | Net Total<br>Calculate and | 680.00                            |
|                         | Total then Submit          | 748.00                            |
|                         | Delete Cancel Save as D    | raft Calculate Submit             |

## 3. Update invoice details

- a. Header Details:
  - i. Invoice #\* Same as supplier issued invoice number
  - ii. Invoice Date\* Previous or current date only, no future date
  - iii. Payment Terms Preset by VMware based on standard terms or approved terms
  - iv. Currency\* Should be same as PO
  - v. Status
  - vi. Shipping Term
  - vii. Supplier Note\* Invoice description

# **vm**ware<sup>®</sup>

viii. Attachment\* - Copy of invoice is required to be uploaded. Must still adhere to <u>VMware Global</u> <u>Invoice Submission Guideline</u>.

Under the image scan, you need to attach a pdf copy of the invoice. The file types that are supported, which are: PNG, GIF, JPG, JPEG, JPEG, TIFF, or PDF.

- 1. Click on File
  - a. Browse and upload or
  - b. Drop file
- b. Lines Details:
  - i. Description\* Defaulted by PO
  - ii. Price\* Must not exceed the funds available on PO. If additional funds are required, please partner with VMW business partner to add funds prior to submission of invoice
  - iii. Supplier Part Number If applicable
- c. Total & Taxes
  - i. Update Tax if applicable
    - 1. Tax Code leave blank
    - 2. % leave blank
    - 3. Amount Update as needed
- 4. Click on 'Calculate' to update total invoice amount
- 5. Click on 'Submit'
- 6. Confirm invoice submission Click 'Send Invoice'

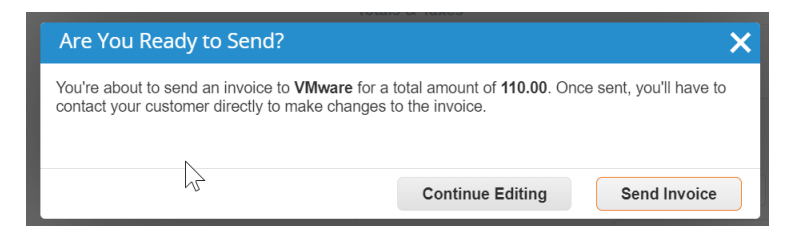

# **vm**ware<sup>®</sup>

## Click on 'Invoices' from header

VMware only allows invoice creation against a valid PO. Clicking on create invoice or credit note will route you to the orders screen.

| and a subbrief bereat                                   |                            |               |                  |                        | VMW ~          | NOTIFICATIONS | ; <mark>5</mark>   H |
|---------------------------------------------------------|----------------------------|---------------|------------------|------------------------|----------------|---------------|----------------------|
| me Profile Orders Service                               | e/Time Sheets ASN          | Invoi         | ces Catalog      | s Business Performance | Sourcing       | Add-ons Setu  | p                    |
| oices Invoices Lines Payment Receip                     | pts                        |               |                  |                        |                |               |                      |
|                                                         |                            |               |                  | Select Customer        | VMware         |               |                      |
| Invoices                                                |                            |               |                  |                        |                |               |                      |
| Instructions From Customer                              |                            |               |                  |                        |                |               |                      |
| Please ensure to attach invoice co<br>Create Invoices 🕧 | opy. Credit Memos should i | nclude (-) ir | n amount.        |                        |                |               |                      |
| Create Invoice from PO                                  | Create Invoice from Cont   | ract          | Create Blank Inv | Create Credit Note     |                |               | -                    |
| Export to ~                                             | _                          |               |                  | View All               | ✓ Searce       | ch 🔎          |                      |
|                                                         |                            |               |                  |                        |                |               | 1                    |
| Invoice # Created Date                                  | Status                     | PO #          | Total            | Unanswered Comments    | Dispute Reason | n Actions     |                      |

#### View Invoice

Status

- a. Draft Not submitted yet by the Supplier (can be edited and submitted)
- b. AP Hold Pending VMware AP review and validation
- c. Pending Approval Submitted and pending VMware stalkholder approval
- d. Approved Approved and scheduled for payment

#### Dispute Reason

Invoice will be disputed if it is not in compliance with <u>VMware's Global Invoice Submission Guideline</u>. Action required –

a. Supplier to review reason and resubmit invoice with correct

#### Scheduled Payment Date

Upon approval, scheduled payment date will be updated.

Invoice #12345 Back 🔅 General Info Bill To & Ship To Invoice # 12345 Supplier Accounts Payable - vPay | Invoice Date 06/01/23 Invoice From VMware Inc 3401 Hillview Ave Payment Term 0001 Palo Alto, CA 94304 United States Currency USD Status Pending Approval Remit To VMware Inc Shipping Term FOB 3401 Hillview Ave Palo Alto, CA 94304 Supplier Notes Invoice description United States Attachments download\_(70).xlsx Ship From VMware Inc 3401 Hillview Ave Palo Alto, CA 94304 United States Supplier Tax ID 12-345-6789 Customer VMware Bill To Address Bangaore 36 Bangalore 560037 KA India Location Code: TEST ADDRESS UPGRADE Ship To Address Bangaore 36 Bangalore 560037 KA India Location Code: TEST ADDRESS UPGRADE Buyer GSTIN None  $\square$ Invoice Processed Date None Scheduled Payment None Date Lines Net Weight Line Description Supplier Part Number UOM Price/Weight Price Total PO Line Quantity Review reason 1 QA Test ΕA 1 100.00 100.00 422760-1 Matched

# Create Custom Views

Custom view of orders and invoices can be created by customers

- 1. Click 'View'
- 2. Select 'Create View'
- 3. Create name of custom view
- 4. Select visibility
- 5. Drag and drop selectable fields
- 6. Save new view will be selectable from drop down list

|         | a supplie            | erporta                         | l                      |                       |                    |                               |                       |                           |                                                     | ,        | VMVV > | NOTIF      | ICATIONS           |  |
|---------|----------------------|---------------------------------|------------------------|-----------------------|--------------------|-------------------------------|-----------------------|---------------------------|-----------------------------------------------------|----------|--------|------------|--------------------|--|
| lome    | Profile              | Orders                          | Service/               | Time Sheets           | ASN Inv            | oices Cata                    | alogs Bi              | usiness                   | Performance                                         | Sourcing | g /    | Add-ons    | Setup              |  |
| nvoices | Invoices Lir         | ies Payn                        | nent Receipt           | ts                    |                    |                               |                       |                           |                                                     |          |        |            |                    |  |
|         |                      |                                 |                        |                       |                    |                               |                       |                           |                                                     |          |        |            |                    |  |
|         |                      |                                 |                        |                       |                    |                               |                       | :                         | Select Customer                                     | VMwar    | re     |            |                    |  |
|         | Invoi                | ces                             |                        |                       |                    |                               |                       |                           |                                                     |          |        |            |                    |  |
|         |                      |                                 |                        |                       |                    |                               |                       |                           |                                                     |          |        |            |                    |  |
|         | Instructio           | ns From C                       | ustomer                |                       |                    |                               |                       |                           |                                                     |          |        |            |                    |  |
|         | Please ens<br>Create | e Invoic                        | n invoice cop<br>CES 🥡 | py. Credit Memos s    | should include (-  | ) in amount.                  |                       |                           |                                                     |          |        |            |                    |  |
|         | 0                    |                                 |                        |                       |                    |                               |                       |                           |                                                     |          |        |            |                    |  |
|         | Create               | nvoice fron                     | n PO C                 | reate Invoice from    | m Contract         | Create Blank                  | Invoice               | Creat                     | e Credit Note                                       |          |        |            |                    |  |
|         | Export               | nvoice fron<br>to   ~           | n PO C                 | reate Invoice from    | m Contract         | Create Blank                  | Invoice               | Creat                     | All                                                 | ~        | Sear   | ch         | P                  |  |
|         | Export               | nvoice fron<br>to ↓<br># Create | n PO C                 | reate Invoice from    | m Contract<br>PO # | Create Blank                  | Invoice<br>1<br>Unans | Creat<br>View<br>swered C | All<br>All<br>Abandoned                             | ~        | Sear   | ch<br>n Ac | <u>ب</u><br>ctions |  |
|         | Export<br>Invoice    | to v<br># Create<br>06/01/2     | ed Date                | Status Pending Approv | PO #<br>/al 422760 | Create Blank Total 110.00 USE | Unans<br>D No         | Creat<br>View<br>swered C | All<br>All<br>Abandoned<br>Approved<br>Credit Notes | ~        | Sear   | ch<br>n Ac | ctions             |  |

|       | file Orders Se                                                                                                    | rvice/Time                  | Sheets                                             | ASN Ir         | nvoices        | Catalogs          | Business Performance | Sourcing | Add-ons           | Setup |
|-------|----------------------------------------------------------------------------------------------------|-----------------------------|----------------------------------------------------|----------------|----------------|-------------------|----------------------|----------|-------------------|-------|
| Invoi | ices Lines Payment F                                                                                                    | teceipts                    |                                                    |                |                |                   | Select Customer      | VMware   |                   |       |
| Cr    | reate New o                                                                                                    | data ta                     | able vi                                            | ew             |                |                   |                      |          |                   |       |
| Ge    | eneral                                                                                                    |                             |                                                    |                |                |                   |                      |          |                   |       |
|       | Name                                                                                                    | New Repo                    | rt View                                            |                |                |                   |                      |          |                   |       |
|       | Visibility                                                                                                    | <ul> <li>Only Me</li> </ul> |                                                    |                |                |                   |                      |          |                   |       |
|       | Start with view                                                                                                    | O Everyone                  | )                                                  |                | ~              |                   |                      |          |                   |       |
|       |                                                                                                    |                             |                                                    |                |                |                   |                      |          |                   |       |
| Сс    | onditions                                                                                                    |                             |                                                    |                |                |                   |                      |          |                   |       |
| Ma    | tch Conditions Match a                                                                                                    | all conditions              | ~                                                  |                |                |                   |                      | Add g    | roup of condition | ns    |
| Eilt  | ter By Invoice #                                                                                                    |                             | Eiltor Clause                                      | ie             |                | Eilter Text       |                      |          |                   | 0     |
| 1 114 | Invoice #                                                                                                    | Ť                           | I litter Clause                                    | 10             | •              | I III III III III |                      |          |                   |       |
| Сс    | olumns                                                                                                    |                             |                                                    |                |                |                   |                      |          |                   |       |
| Drag  | g columns to the right to :                                                                                                    | select, to the              | left to unselec                                    | t and vertica  | ally to change | column orde       | r.                   |          |                   |       |
|       | Available Colum                                                                                                    | ns                          | Selected C                                         | olumns         | _              |                   |                      |          |                   |       |
|       | Comments                                                                                                    |                             | Created Date                                       |                |                |                   |                      |          |                   |       |
|       | Date Of Supply                                                                                                    |                             | Status                                             |                |                |                   |                      |          |                   |       |
|       | Date Of Supply                                                                                                    |                             | PO#                                                |                |                |                   |                      |          |                   |       |
|       |                                                                                                    |                             |                                                    |                |                |                   |                      |          |                   |       |
|       | Delivery Number                                                                                                    |                             | Total                                              |                |                |                   | Drag and dro         | p fields |                   |       |
|       | Delivery Number<br>Disputed Date                                                                                                    |                             | Total<br>Unanswered (                              | Comments       |                |                   | Drag and dro         | p fields |                   |       |
|       | Delivery Number<br>Disputed Date<br>Document Type                                                                                                    |                             | Total<br>Unanswered (<br>Dispute Reaso<br>Actions  | Comments       |                |                   | Drag and dro         | p fields |                   |       |
|       | Delivery Number<br>Disputed Date<br>Document Type<br>Invoice Date                                                                                                    | Date                        | Total<br>Unanswered C<br>Dispute Reaso<br>Actions  | Comments       |                |                   | Drag and dro         | p fields |                   |       |
|       | Delivery Number<br>Disputed Date<br>Document Type<br>Invoice Date<br>Invoice Processed D<br>Last Updated Date                                                                                                    | Date                        | Total<br>Unanswered (<br>Dispute Reaso<br>Actions  | Comments<br>on |                |                   | Drag and dro         | p fields |                   |       |
|       | Delivery Number<br>Disputed Date<br>Document Type<br>Invoice Date<br>Invoice Processed D<br>Last Updated Date<br>Linked Document                                                                                                    | Date                        | Total<br>Unanswered (<br>Dispute Reaso<br>Actions  | Comments       |                |                   | Drag and dro         | p fields |                   |       |
|       | Delivery Number<br>Disputed Date<br>Document Type<br>Invoice Date<br>Invoice Processed D<br>Last Updated Date<br>Linked Document<br>Original Invoice Date                                                                                                    | Date                        | Total<br>Unanswered O<br>Dispute Reaso<br>Actions  | Comments       |                |                   | Drag and dro         | p fields |                   |       |
|       | Delivery Number<br>Disputed Date<br>Document Type<br>Invoice Date<br>Invoice Processed E<br>Last Updated Date<br>Linked Document<br>Original Invoice Datu                                                                                                    | )ate<br>e<br>hber           | Total<br>Unanswered C<br>Dispute Reaso<br>Actions  | Comments       |                |                   | Drag and dro         | p fields |                   |       |
|       | Delivery Number<br>Disputed Date<br>Document Type<br>Invoice Date<br>Invoice Processed D<br>Last Updated Date<br>Linked Document<br>Original Invoice Date<br>Original Invoice Num<br>Paid                                                                                      | Date<br>e<br>hber           | Total<br>Unanswered (<br>Dispute Reaso<br>Actions  | Comments       |                |                   | Drag and dro         | p fields |                   |       |
|       | Delivery Number<br>Disputed Date<br>Document Type<br>Invoice Date<br>Invoice Processed D<br>Last Updated Date<br>Linked Document<br>Original Invoice Num<br>Paid<br>Payment Information                                                                                        | )ate<br>e<br>nber           | Total<br>Unanswered (<br>Dispute Reaso<br>Actions  | Comments       |                |                   | Drag and dro         | p fields |                   |       |
|       | Delivery Number<br>Disputed Date<br>Document Type<br>Invoice Date<br>Invoice Processed D<br>Last Updated Date<br>Linked Document<br>Original Invoice Date<br>Original Invoice Num<br>Paid<br>Payment Information<br>Payment Term                                               | )ate<br>e<br>nber           | Total<br>Unanswered C<br>Dispute Reaso<br>Actions  | Comments       |                |                   | Drag and dro         | p fields |                   |       |
|       | Delivery Number       Disputed Date       Document Type       Invoice Date       Invoice Processed E       Last Updated Date       Linked Document       Original Invoice Date       Original Invoice Num       Paiment Information       Payment Term       Scheduled Payment | )ate<br>e<br>nber           | Total<br>Unanswered C<br>Dispute Reaso<br>Actions  | Comments       |                |                   | Drag and dro         | p fields |                   |       |
| De    | Delivery Number<br>Disputed Date<br>Document Type<br>Invoice Date<br>Invoice Date<br>Last Updated Date<br>Linked Document<br>Original Invoice Dat<br>Original Invoice Num<br>Paid<br>Payment Information<br>Payment Term<br>Scheduled Payment<br>Date                          | a<br>a<br>nber              | Total<br>Unanswered (2<br>Dispute Reaso<br>Actions | Comments       |                |                   | Drag and dro         | p fields |                   |       |
|       | Delivery Number<br>Disputed Date<br>Document Type<br>Invoice Date<br>Invoice Date<br>Last Updated Date<br>Linked Document<br>Original Invoice Dat<br>Original Invoice Num<br>Paid<br>Payment Information<br>Payment Information<br>Payment Term<br>Scheduled Payment<br>Date   | a ate                       | Total<br>Unanswered (2<br>Dispute Reaso<br>Actions | Comments       |                |                   | Drag and dro         | p fields |                   |       |

# FAQ

Coupa Supplier Portal FAQs

#### Access

- 1. How much does it cost to join the CSP? Coupa does not charge suppliers to use the CSP.
- 2. Where do I register for the CSP? You will receive an email invitation with information and link to registrar for CSP or visit <a href="https://supplier.coupahost.com">https://supplier.coupahost.com</a> to registrar with the same email address you provided to VMware.
- 3. Why did I not receive the email invitation to join Coupa? Please check your spam/junk email folder. Emails sometimes get flagged as spam. If you still cannot find the email invitation, you can register instead. However, if you register, make sure to use the same email address to register that your customer used to invite you.
- 4. Why can I not register for the CSP? Please write to <u>supplier@coupa.com</u>.
- 5. How do I register if the admin/owner of the CSP account left the company? To update the connect with VMware, please reach out to <u>vmwsuppliers@vmware.com</u>. VMware will validate the new contact and unlink the previous connection(s). New invitation to connect with VMware on CSP will be sent.
- 6. Where do I sign in to the CSP? <u>http://supplier.coupahost.com</u>
- 7. How do I cancel my CSP account? If you are no longer doing business with the customer who set you up on the CSP, ask the customer to make you inactive in the system.
- 8. What do I do if I am locked out of the CSP? Using two-factor authentication protects you against fraud. For more information, see Enable or Disable Two-Factor Authentication. If you do not have your six-digit backup validation code, contact your customer who will ask you to fill in a declaration form and provide either a copy of your photo ID or passport or your CSP login email to verify your identify.
- 9. Why did I not get the password reset emails? Check your spam/junk email folder. Emails sometimes get flagged as spam. If you still cannot find the email, write to <a href="mailto:supplier@coupa.com">supplier@coupa.com</a>.
- 10. Why can't I log in to the CSP? Make sure you have followed the instructions in Log in to the CSP. If you still have issues, reset your password. If the problem persists, write to <u>supplier@coupa.com</u>.
- 11. Why can't I log in after resetting my password? Check if you are using the correct URL: https://supplier.coupahost.com. Sometimes users bookmark the password reset URL (instead of the login URL) or bookmark a test site. If the problem persists, write to supplier@coupa.com.
- 12. How can I log in if I forgot my two-factor authentication code, the code is not working, or I lost my device? If you do not have them, contact your customer. For more information, see Log in with two factor authentication. If you cannot log in because of missing two-factor authentication codes, try to find and recover them first by using Google Authenticator or your device for text messages (SMS) to get new codes, or by using backup codes that you were told to copy or write down. If you lost your codes, contact your customer or <u>supplier@coupa.com</u>. You need to provide proof of identification to ensure security of spend-related transactions for you and your customer. For more information, see Log in to the CSP.
- 13. What do I do if I am not the admin/owner of my CSP account but I cannot log in or do not have full access? Contact your admin to activate your account or set your permissions. Some users in the CSP have more power to activate and deactivate users, and decide which customers and types of information they can access (for example, invoices but not orders or catalogs). Contact those admins to see why your access is not correct and have them fix it. If this is not possible, contact <u>supplier@coupa.com</u>.
- 14. Why do I get the "unauthorized or expired account" error? Your customer has probably deactivated a setting on their end. Contact your customer to find out if this was intentional. ask them to check your supplier record or your supplier user in the system. If they cannot solve the problem, they can contact Coupa support.
- 15. What do I do if I receive the "We're sorry, but something went wrong" error? Contact your customer and ask them to open a support ticket because something is wrong on their end with a configuration or an update that they need to resolve with Coupa support.

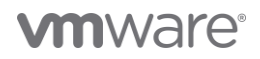

16. Who may I reach out to if I have questions about my details updates? Please reach out to VMware's Supplier Data Management team at vmwsuppliers@vmware.com if you have any questions regarding onboarding and maintenance.

#### Supplier Onboarding/Maintenance

- 17. How do I complete the onboarding process? Once you receive the invitation and have registered for CSP, you will need to update your VMware profile. Profile>Information Request>Select Customer VMware> Complete 'Supplier Onboarding and Maintenance Form' and submit.
- 18. How do I update my banking information? You may update bank details in your VMware profile. If the option is not available, please reach out to <u>vmwsuppliers@vmware.com</u> and request they initiate a maintenance request to your CSP profile.

#### Orders

- 19. What is the purpose of a PO acknowledgement by the supplier? You can let your customers know that you have received the order. VMware does not leverage this field.
- 20. What do I do if my purchase order is closed and cannot be invoiced against? If the PO is valid, please reach out to your VMware stalkholder or procurement@vmware.com.

#### Invoicing

- 21. How do I submit/create an invoice? On the main menu, click on the Orders tab. If you are connected to more than one Coupa customer, select VMware from the dropdown menu. In the PO table that appears, choose the PO you want to invoice, and then click on the gold coin icon to create an invoice.
- 22. How do I create an invoice that is not backed by a purchase order? VMware only allows creation/submission of PO backed invoice. Please ensure you received the official VMware Purchase order from <a href="mailto:procurement@vmware.com">procurement@vmware.com</a> prior to submitting your invoice.
- 23. How do I invoice a blanket purchase order? You can invoice multiple times against a single PO. Just click the gold coin icon for the PO as you normally would, and enter the amount you would like to appear on the invoice. The next time you want to invoice against the PO, just do the same thing.
- 24. Why was my invoice 'disputed'? An invoice is disputed by VMware due to non-compliance with <u>VMware's</u> <u>Global Invoice Submission Guideline</u>. Please review the reason and correct the invoice prior to resubmission.
- 25. What is VMware standard payment term? VMware standard term is NET65 from receipt of a valid.
- 26. How do I check when my payment is scheduled? Scheduled payment dates will be updated and available on the invoice once the invoice is approved.
- 27. Where can I find payment information? Once paid, you can find payment details on the invoice.
- 28. If I use the CSP, who pays me? VMware will continue to be the payee.
- 29. Who may I reach out to if I have any questions about my invoice? Please reach out to VMware's Accounts Payable at <u>ap@vmware.com</u>.

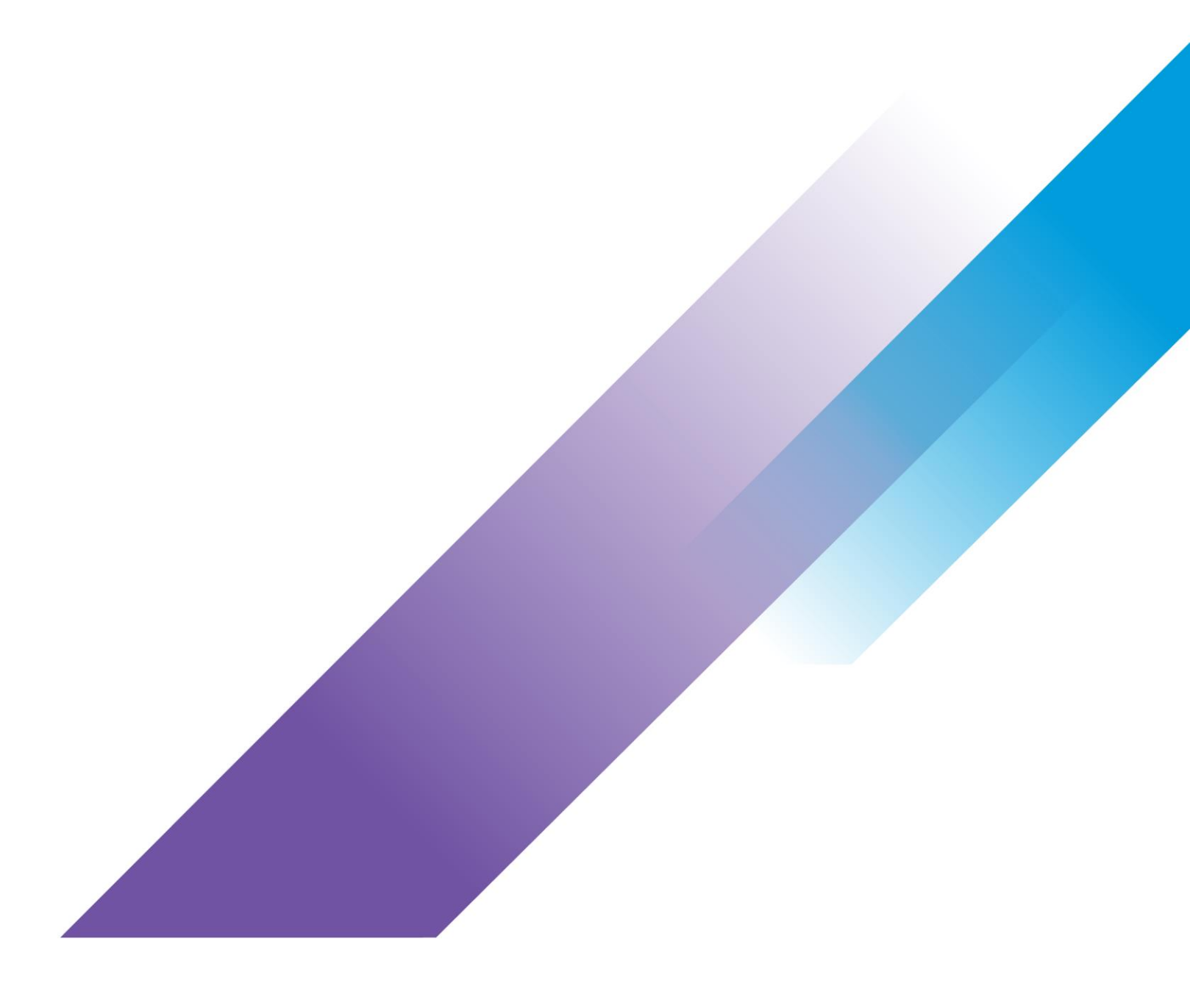

Copyright © 2023 VMware, Inc. All rights reserved. VMware, Inc. 3401 Hillview Avenue Palo Alto CA 94304 USA Tel 877-486-9273 Fax 650-427-5001 VMware and the VMware logo are registered trademarks or trademarks of VMware, Inc. and its subsidiaries in the United States and other jurisdictions. All other marks and names mentioned herein may be trademarks of their respective companies. VMware products are covered by one or more patents listed at vmware.com/go/patents. Item No: vmw-pguide-temp-uslet-word-2023 1/23